# PRMON Setup and Configuration for DakStats<sup>®</sup> 3000

### Setting up the DakStats® 3000 PRMON software

The DSTI software can be setup to create an HTML file that may be used as a press monitor. This allows you to display live stats on a network of computers for press and announcers.

#### Requirements

- DakStats 3000 Football, Basketball, or Volleyball
- Daktronics Scoring and Timing Interface (DSTI)

## Setting Up DSTI

Make sure DSTI is installed on your DakStats computer. If DSTI is not installed, it can be downloaded and installed from dakfiles.daktroncis.com.

#### **DSTI Download instructions**

- 1. Go to dakfiles.daktronics.com
- 2. Click **DakStats**
- 3. Click **DSTI**
- 4. Download and install **DSTIInstall.exe**
- 5. Download and install **ConfigFileInstall.exe.** Click **Unzip** when prompted.

#### STEP 1 Open DakStats

**STEP 2** Click **Configure** and select **Auto Start Interface**. (Figure 1)

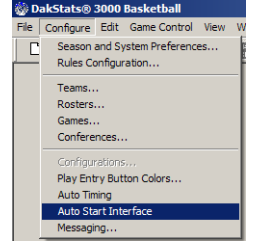

Figure 1: Auto Start Interface

**STEP 3** Open a game. DSTI will start minimized automatically. **(Figure 2)** 

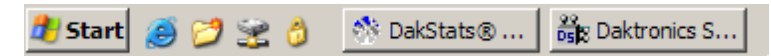

Figure 2: DSTI on the Task Bar

**STEP 4** Open and maximize DSTI.

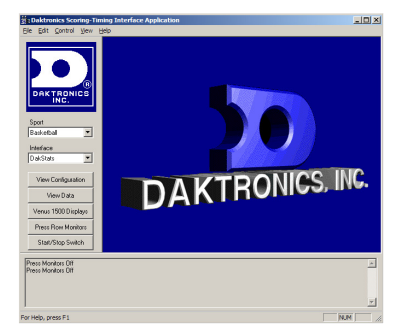

Figure 3: DSTI

- **STEP 5** Make sure the proper **Sport** and **Interface** is selected. (Ex: Sport: Basketball, Interface: DakStats)
- **<u>STEP 6</u>** Click the **Press Monitor** button on the left.

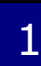

# **PRMON Setup and Configuration for DakStats<sup>®</sup> 3000**

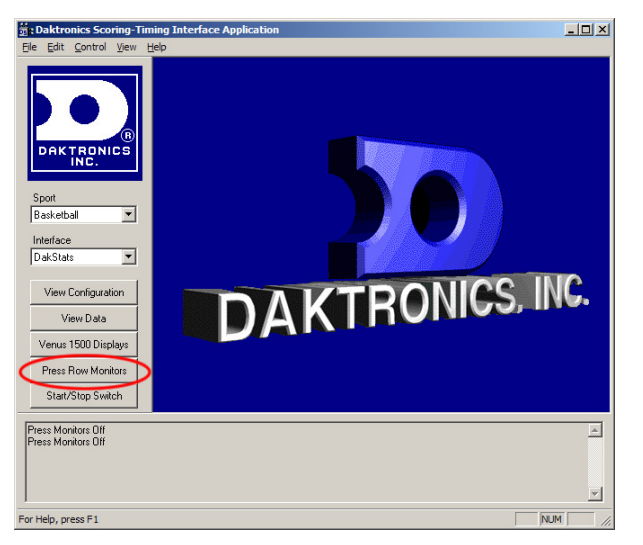

Figure 4: DSTI Press Monitors

- STEP 7 Click Add
- **STEP 8** Enter a Name (Figure 6)
- **STEP 9** Set **Port Type** to **FILE. (Figure 6)**
- **STEP 10** Set **Out Path** to the location where you want to save the press monitor file. Be sure to provide a file name with and HTML extension. Ex: c:\temp\prmon.html

| Enter Port Parame         | eters 🔀                                       |  |  |  |
|---------------------------|-----------------------------------------------|--|--|--|
| Name:<br>PRMON            | OK Cancel Help                                |  |  |  |
| Port Type:                | Out Path: C:\Documents and Settings\JGrann\My |  |  |  |
| File 💌                    | In Path:                                      |  |  |  |
| ▼ R <u>x</u> ▼ <u>I</u> x | Auto Read Interval (Secs): 0 1 Internet       |  |  |  |

Figure 5: Press Monitor Setup

#### STEP 11 Click OK.

**STEP 12** Select change the **Send Protocol** to **HTML.** Click **OK** on the Press Monitor Output. (Figure 7)

| Configure Press Row Monitor Output |                     |  |  |  |  |  |  |
|------------------------------------|---------------------|--|--|--|--|--|--|
| Name:                              | Press Row Monitor   |  |  |  |  |  |  |
| Send Protocol:                     | HTML                |  |  |  |  |  |  |
| Send Update:                       | 10 Sec (0=Infinite) |  |  |  |  |  |  |
| <u>ОК</u>                          | Cancel              |  |  |  |  |  |  |

Figure 6: Press Monitor Output

#### **STEP 13** Put a check in the **Press Monitors On** check box.

| onfigure Press Row Monitors |                 |                                  |            |    |        |  |  |
|-----------------------------|-----------------|----------------------------------|------------|----|--------|--|--|
| Name<br>Press Row Monitor   | Send<br>0       | Send Protocol<br>Sherwood 5000ST | Send<br>10 |    | Add    |  |  |
|                             |                 |                                  |            |    | Edit   |  |  |
|                             |                 |                                  |            |    | Delete |  |  |
|                             | <b>I</b> ✓ Pres | s Row Monitors On                |            |    |        |  |  |
| (                           | DK              | Cancel                           |            | Ap | ply    |  |  |

Figure 7: Configure Press Monitors

#### STEP 14 Click OK.

**STEP 15** Close DSTI and DakStats

To view the press monitor, locate the fields you specified in the Out Patch and double click it. It should open in your Internet browser.

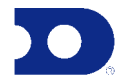

2